BizMagic V4.0 オンラインヘルプ 操作マニュアル

見積

各タイトルをクリックすると該当ページへ移動します

| 1 | 見積オフ  | プションの概要1                |
|---|-------|-------------------------|
|   | 1 - 1 | 見積オプションとは1              |
| 2 | 事前準備  | 青                       |
|   | 2 - 1 | 単位、計算列、消費税 2            |
|   | 2 - 2 | 見積種別、出力テンプレートの作成、設定2    |
|   | 2 - 3 | 商品の登録2                  |
|   | 2 - 4 | 見積項目設定3                 |
|   | 2 - 5 | 見積自由欄3                  |
|   | 2 - 6 | 見積表示順設定                 |
|   | 2 - 7 | 明細項目名4                  |
|   | 2 - 8 | 見積分類設定4                 |
|   | 2 - 9 | 見積状態4                   |
| 3 | 見積の新  | f規登録5                   |
|   | 3-1   | 基本タブ                    |
|   | 3 - 2 | 明細タブ9                   |
|   | 3 - 3 | グループタブ15                |
|   | 3 - 4 | 見積の登録18                 |
| 4 | 見積詳紙  | Ξ19                     |
|   | 4 - 1 | メール送信ボタン19              |
|   | 4 - 2 | 変更ボタン                   |
|   | 4 - 3 | 複製ボタン                   |
|   | 4 - 4 | 申請ボタン                   |
|   | 4 - 5 | 削除ボタン                   |
|   | 4 - 6 | 戻るボタン                   |
| 5 | 見積一賢  | j                       |
|   | 5 - 1 | 並べ替え                    |
|   | 5 - 2 | 作業中保存                   |
|   | 5 - 3 | 削除見積の復元 *4.0.12 からの機能です |

#### 2019年9月27日

株式会社カイエンシステム開発

# 1 見積オプションの概要

この節では見積オプションの概要についてご案内します。

## 1-1 見積オプションとは

BizMagic の見積オプションでは、見積書を PDF 形式で出力することができます。また作成した見積の情報 は[顧客]や[案件]、[接点記録]などと紐づけて管理することが可能です。

見積オプションは [基本] タブ、[明細] タブ、[グループ] タブに分かれており、御社の見積書の内容に合った項目を作成できます。

見積書の出力は、Excel 形式のテンプレートを利用します。複数テンプレートの登録が可能です。出力した 見積書は [ワークフロー] メニューを利用して申請をすることや、[メール] 機能を利用して送信することも できます。

| 見積             |            |                      |    |             |                |         |      |  |  |  |
|----------------|------------|----------------------|----|-------------|----------------|---------|------|--|--|--|
| 基本 明細 グループ     |            |                      |    |             |                |         |      |  |  |  |
| 詳細 ダ更 複製 削除 戻る |            |                      |    |             |                |         |      |  |  |  |
|                | 種別 テンプレート名 |                      |    |             | ידר            | 们名      |      |  |  |  |
| 西川ノバ1ル         | 見積書        | 動態管理見積               |    | 🃆 動態管理システム等 | 尊入_見積書_2017082 | 25.pdf  |      |  |  |  |
| 見積番号           | CS-015100  | 72                   |    |             |                |         |      |  |  |  |
| 見積日付           | 2017年08月   | ]25日                 |    | 最終提出日付      |                |         |      |  |  |  |
| 顧客             | カイエンタクシ    | シーグループ               |    |             |                |         |      |  |  |  |
| 顧客部署           |            |                      |    |             |                |         |      |  |  |  |
| 顧客担当者          | 石田 英吉      |                      |    | 役職          |                |         |      |  |  |  |
| 案件             | カイエンタクシ    | シー:新規システム導入          |    |             |                |         |      |  |  |  |
| 案件状態           |            |                      |    | 申請ステータス     | 未申請            | 未申請     |      |  |  |  |
| 受注予定日          |            |                      |    | 受注日         | 受注日            |         |      |  |  |  |
| 見積分類名1         | U .        |                      |    | 見積分類名2      | 見積分類名2         |         |      |  |  |  |
| 見積状態           | 概算見積       |                      |    |             |                |         |      |  |  |  |
| 件名1            | ポケットタクシ    | シー動態管理システム導入         |    |             |                |         |      |  |  |  |
| 件名2            |            |                      |    |             |                |         |      |  |  |  |
| 見積書名           | 動態管理シ      | ステム導入                |    |             |                |         |      |  |  |  |
| 端数処理           | 切り捨て       |                      |    |             |                |         |      |  |  |  |
| 消費税計算          | 合計単位       |                      |    | 消費税         | 8%             |         |      |  |  |  |
|                |            |                      |    | 売上計         | 原価計            | 利益      | 利益率  |  |  |  |
|                |            | \$\$} <del>5</del> 4 | 税抜 | 150,100     | 0              | 150,100 | 100% |  |  |  |
| 合計金額           |            | 76 A 1               | 税込 | 162,108     | 0              | 162,108 | 100% |  |  |  |
|                |            | 初期送入善田               | 税抜 | 150,100     | 0              | 150,100 | 100% |  |  |  |
|                | 初期等人費用一    |                      | 税込 | 162,108     | 0              | 162,108 | 100% |  |  |  |

# 2 事前準備

[見積]の利用にあたり、システム設定-見積タブの以下項目を設定します。

## 2-1 単位、計算列、消費税

[見積-登録] 画面 [明細タブ] で利用する [単位] [計算列] [消費税] の各設定を行います。

| 計算列              |                       |                          |     |     |
|------------------|-----------------------|--------------------------|-----|-----|
| 一覧               |                       |                          | 新規  | 戻る  |
| 計算列名             | 計箅列                   | אעאב                     | 行番号 | 表示順 |
| フリーカット木材         | 厚さ(mm) *幅(mm) *長さ(mm) |                          | 1   | 9   |
| 鉱石               | 重さ(g)                 |                          | 2   | >   |
| ケーブル             | 芯数(芯) *長さ(m)          |                          | 3   | 9   |
| 参照:BizMagic4.0 才 | ンラインヘルプーシステ           | ム設定マニュアル-見積設定-単位、計算列、消費税 |     |     |

## 2-2 見積種別、出力テンプレートの作成、設定

見積書の出力テンプレートについて設定を行います。

また、出力テンプレートは Excel 形式となりますが、作成につきましては <u>BizMagic オンラインヘルプ-Tip</u> <u>集-12. 見積-01見積テンプレート作成手順書</u> をご参照いただくか、弊社までご相談ください。

| 出 カ テンプレート                                                     |     |                           |      |        |            |    |    |    |  |  |  |
|----------------------------------------------------------------|-----|---------------------------|------|--------|------------|----|----|----|--|--|--|
| 条件                                                             |     |                           |      |        |            | 検索 | 新規 | 戻る |  |  |  |
| 種別 (選択) ▼                                                      | •   | 公開範囲                      |      | (支店選択) | ▼ (部署選択) ▼ |    |    |    |  |  |  |
| 名称                                                             | 種別  | テンプレート                    | 公開範囲 | 更新者    |            | 備考 |    |    |  |  |  |
| 保守見積                                                           | 見積書 | ■ BizMagic保守新価格御見積書 .xlsx | 3    | 平田 夏子  |            |    |    |    |  |  |  |
| <b>動能管理目</b> 積                                                 | 目積土 | ■ 動能管理年間見積.xlsx           | 3    | 平田 百구  |            |    |    |    |  |  |  |
| 参照:BizMagic4.0 オンラインヘルプーシステム設定マニュアルー見積設定-出力テンプレート種別設定、出力テンプレート |     |                           |      |        |            |    |    |    |  |  |  |

## 2-3 商品の登録

見積書に登録する商品を[商品]メニューで登録し、呼び出すことができます。[商品]の登録は CSV 入力が可能です。

| 商品           |                                                 |      |      |               |        |     |               |  |  |  |
|--------------|-------------------------------------------------|------|------|---------------|--------|-----|---------------|--|--|--|
| 検索 😍 🔂 🔅     |                                                 |      |      |               |        |     | 検索 新規         |  |  |  |
| 商品コード1       | を含む ▼                                           | 商品名  |      |               |        |     |               |  |  |  |
| 単位           | (選択) ▼ >>グル▼                                    | 価格種別 |      | (選択) ▼ シングル ▼ |        |     |               |  |  |  |
| 売価(単価)       |                                                 | 消費税  |      | (選択) ▼ シングル ▼ |        |     |               |  |  |  |
| 取扱区分         | (選択) ▼ シングル ▼                                   |      |      |               |        |     |               |  |  |  |
|              |                                                 |      |      |               |        |     |               |  |  |  |
| 一覧 🔅         |                                                 |      |      |               |        |     | 該当件数:2件 商品CSV |  |  |  |
| 商品コード1       | 商品名1                                            | 単位   | 価格種別 | 売価(単価)        |        | 消费税 | 取扱区分          |  |  |  |
| SO60-110-000 | SQLMaker2010 for Oracle 日本語版マスターパッケージ(プログラムCD付) | 個    | 定価   |               | 58,000 | 8%  | 取扱中           |  |  |  |
| SO60-210-000 | SQLMaker2010 for Oracle 日本語版マスターパッケージ(ダウンロード)   | 個    | 定価   |               | 34,800 | 8%  | 取扱中           |  |  |  |
| 参照: BizMa    |                                                 |      |      |               |        |     |               |  |  |  |

## 2-4 見積項目設定

見積オプションで利用する項目を設定します。

| 項目設定                                          |          |         |        |  |  |  |  |  |  |
|-----------------------------------------------|----------|---------|--------|--|--|--|--|--|--|
| 見積                                            |          |         | 変更 戻る  |  |  |  |  |  |  |
| 出力ファイル                                        | 見積番号 🕢 🔊 | 見積日付 🐻  | 最終提出日付 |  |  |  |  |  |  |
| 〇 利用する                                        | ○ 利用する   | ○ 利用する  | ○ 利用する |  |  |  |  |  |  |
| 顧客 🕡                                          | 顧客部署     | 顧客担当者   | 役職     |  |  |  |  |  |  |
| ○ 利用する                                        | ○ 利用する   | ○ 利用する  | ○ 利用する |  |  |  |  |  |  |
| 案件                                            | 案件状態     | 申請ステータス | 受注予定日  |  |  |  |  |  |  |
| 〇 利用する                                        | ○ 利用する   | ○ 利用する  | ○ 利用する |  |  |  |  |  |  |
| 受注日                                           | 見積分類名1   | 見積分類名2  | 見積状態   |  |  |  |  |  |  |
| <ul> <li>利用する</li> </ul>                      | ○ 利用する   | ○ 利用する  | ○ 利用する |  |  |  |  |  |  |
| 参照:BizMagic4.0 オンラインヘルプーシステム設定マニュアルー見積設定-見積項目 |          |         |        |  |  |  |  |  |  |

## 2-5 見積自由欄

[見積]の入力項目を追加することできます。

| 見積自由欄               |        |     |            |     |        |
|---------------------|--------|-----|------------|-----|--------|
| 設定                  |        |     |            | 設定  | キャンセル  |
| 自由欄(最大5項目)          |        |     | データタイプ: 文字 | •   | 自由欄追加  |
| 91ԻԱ <mark>Ծ</mark> | データタイプ | ሀスト | 利用必須       | 行番号 | 表示順 権限 |

参照:BizMagic4.0 オンラインヘルプーシステム設定マニュアルー見積設定-見積自由欄

## 2-6 見積表示順設定

[見積] 画面の項目並び順を設定できます。

| No.2 | 目結業長   |        | ¥ ♦        |
|------|--------|--------|------------|
| No.1 | 出力ファイル |        | <b>* •</b> |
| 見積表  | 示順     | 設定 クリア | キャンセル      |
| 表示   | 順設定    |        |            |

参照:BizMagic4.0 オンラインヘルプーシステム設定マニュアルー見積設定-見積表示順

## 2-7 明細項目名

[明細] タブで表示する項目名を変更することができます。

| 明細項目 | 名          |          |
|------|------------|----------|
| 更新   |            | 更新 チャンセル |
| 売上   | <b>6</b> 7 | 売上       |
| 単価   | <b>6</b> 7 | 単価       |
| 原価   | <b>6</b> 7 | 原伍       |
| 利益   | <b>6</b> 7 | 利益       |
| 計算列  | <b>6</b> 7 | 計算列      |
| 定価   | <u>6</u> 7 | 定価       |
| 仕切率  | 63         | 仕切率      |

参照: BizMagic4.0 オンラインヘルプーシステム設定マニュアルー見積設定 – 明細項目名設定

## 2-8 見積分類設定

[基本] タブで表示する [見積分類] の設定を行います。

| 見積分類名         |            |                                         |   |
|---------------|------------|-----------------------------------------|---|
| 更新            |            | 更新 キャンセル                                | J |
| 見積分類名1        | <u>8</u> 7 | 見積分類名1                                  |   |
| 見積分類名2        | 61         | 見積分類名2                                  |   |
| 参照:BizMagic4. | 0オ:        | ィラインヘルプーシステム設定マニュアルー見積設定-見積分類名、見積分類 1、2 |   |

## 2-9 見積状態

[基本] タブで表示する [見積状態] の選択項目を設定します。

| 見積状態 |       |         |      |     |     |
|------|-------|---------|------|-----|-----|
| 一覧   |       |         |      | 新規  | 戻る  |
|      | 見積状態名 | 予定接点非表示 | אעאב | 行番号 | 表示順 |
| 概算見積 |       |         |      | 1   | 9   |
| 詳細見積 |       |         |      | 2   | 2   |
| 最終見積 |       |         |      | 3   | 0   |
|      |       |         |      |     |     |

参照:BizMagic4.0 オンラインヘルプーシステム設定マニュアルー見積設定 – 見積状態設定

# 3 見積の新規登録

#### 1. 左メニュー [見積] をクリックして [新規] をクリックします。

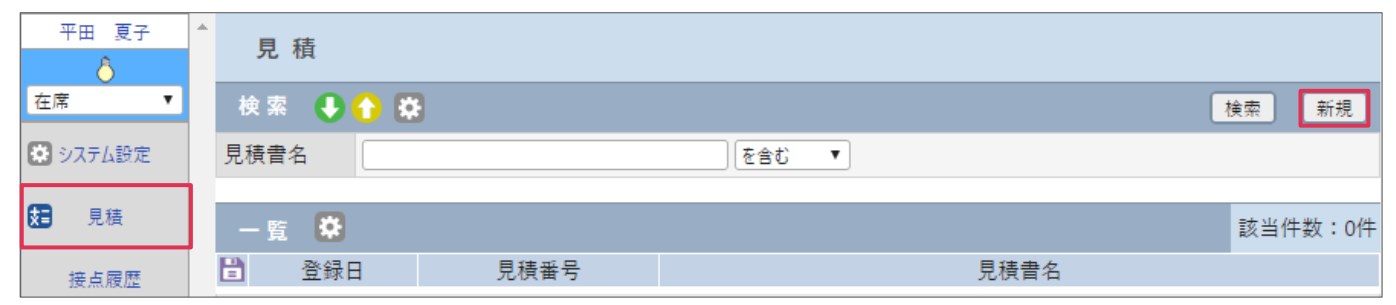

#### 2. [1見積-登録]画面が表示されます。各タブを入力、選択します。

| 見積              |              |            |           |           |       |       |         |        |       |       |
|-----------------|--------------|------------|-----------|-----------|-------|-------|---------|--------|-------|-------|
| 基本明細            | - <b>7</b> 1 | -7         |           |           |       |       |         |        |       |       |
| 登録              |              |            |           |           |       |       |         | 登録     | 作業中保存 | キャンセル |
| 出力ファイル          |              | 未選択 ▼ 保    | 守見積 ▼ 違加  | 1         |       |       |         |        |       |       |
| 見積番号            | <u>1859</u>  | 頭文字        | - 未入力時自   | 国動採番 - 枝番 |       |       |         |        |       |       |
| 見積日付            | 63           | 2017年10 ▼  | 月24 🔻 日 🛅 |           | 最終提出  | 日付    |         |        |       |       |
| 顧客              | <u>1838</u>  | (検索文字入力)   | 法人 🔻 🗉    | 🔝 🔝 (検索)  | • 👂 🗸 | 詳細検索  |         |        |       |       |
| 顧客部署            |              | (顧客選択) ▼   |           |           |       |       |         |        |       |       |
| 顧客担当者           |              | (選択) 🔻 🔎 💋 | 詳細検索      |           | 役職    |       |         |        |       |       |
| 案件              |              | 詳細検索       |           |           |       |       |         |        |       |       |
| 案件状態            |              |            |           |           | 申請ステー | -9ス   | 未申請     |        |       |       |
| 受注予定日           |              |            |           |           | 受注日   |       |         |        |       |       |
| 見積分類名1          |              | (選択) ▼     |           |           | 見積分類  | [名2   | (選択) ▼  |        |       |       |
| 見積状態            |              | (選択) ▼     |           |           |       |       |         |        |       |       |
| 件名1             | <u>63</u>    |            |           |           |       |       |         |        |       |       |
| 件名2             |              |            |           |           |       |       |         |        |       |       |
| 見積書名            | <u>63</u>    | 未入力時に件名1を  | 引用        |           |       |       |         |        |       |       |
| 端数処理            | <u>183</u>   | 切り捨て ▼     |           |           |       |       |         |        |       |       |
| 消費税計算           | 63           | 合計単位 ▼     |           |           | 消費税   | 100 A | 8% ▼ (≉ | ミ選択) ▼ |       |       |
|                 |              |            |           | 売上計       |       | 原価    | ā†      | 利益     | 利益    | 益率    |
|                 |              | 総計         | - 税抜      |           | 0     |       | 0       | 0      |       | 0%    |
| 合計金額            |              |            | 税込        |           | 0     |       | 0       | 0      |       | 0%    |
|                 |              |            | 税抜        |           | -     |       | -       | -      |       | -%    |
|                 |              |            | 柷込        |           | -     |       | -       | -      |       | -%    |
| 支払い条件           |              |            |           |           |       |       |         |        |       |       |
| 納品予定日           |              | 年 🔻        | 月_▼日間     |           |       |       |         |        |       |       |
| 幼品提訴            |              |            |           |           |       |       |         |        |       |       |
| W 3 HH 1027 71  |              |            |           |           |       |       |         |        |       |       |
| 有効期限            |              | 2018年1 ▼   | 月22 🔻 日 🛅 |           |       |       |         |        |       |       |
| DE state of the |              | [          |           |           |       |       |         |        |       |       |

## 3-1 基本タブ

[基本] タブへは見積書のヘッダー部に表示される情報や、見積書の概要となる情報を入力します。

| 見積                    |                                                                                                    |
|-----------------------|----------------------------------------------------------------------------------------------------|
| 基本明細 グループ             |                                                                                                    |
| 登録                    | 登録 作業中保存 キャンセル                                                                                                    |
| 出力ファ <mark>イ</mark> ル | [未選択 ▼]保守見積 ▼] 違加                                                                                                    |
| 見積番号 💽                | 顾文字     - 床入力時自動採番     - 枝番                                                                                                    |
| 見積日付                  | 2017年10▼月24▼日前 最終提出日付                                                                                                    |
| 顧客 💽                  | (検索文字入力)       法人▼     □     ○     ○     ○     ○     ○     ○     ○     ○     ○     ○     ○     ○     ○     ○     ○     ○     ○     ○     ○     ○     ○     ○     ○     ○     ○     ○     ○     ○     ○     ○     ○     ○     ○     ○     ○     ○     ○     ○     ○     ○     ○     ○     ○     ○     ○     ○     ○     ○     ○     ○     ○     ○     ○     ○     ○     ○     ○     ○     ○     ○     ○     ○     ○     ○     ○     ○     ○     ○     ○     ○     ○     ○     ○     ○     ○     ○     ○     ○     ○     ○     ○     ○     ○     ○     ○     ○     ○     ○     ○     ○     ○     ○     ○     ○     ○     ○     ○     ○     ○     ○     ○     ○     ○     ○     ○     ○     ○     ○     ○     ○     ○     ○     ○     ○     ○     ○     ○     ○     ○     ○     ○     ○     ○     ○     ○     ○     ○     ○     ○     ○     ○     ○ <td< th=""></td<> |

#### 3-1-1 基本タブボタン

基本タブで使用できるボタンは下記のものがあります。

| 見  | 積       |    |       |       |
|----|---------|----|-------|-------|
| 基本 | 明細 グループ |    |       |       |
| 登録 |         | 登録 | 作業中保存 | キャンセル |

#### ■ [登録] ボタン

作成した[見積]を登録します。入力、選択に不足がある項目がある場合、エラーが表示されます。

#### ■[作業中保存]ボタン

作成中の見積を[作業中保存]します。[作業中保存]は入力、選択不足項目がある場合でも可能です。

#### ■ [キャンセル] ボタン

作成中の見積を破棄して[一覧]画面に戻ります。

#### ■ [削除] ボタン

[登録]、もしくは [作業中保存] した見積に表示されるボタンです。表示中の見積を削除します。

#### 3-1-2 見積書テンプレートの選択

[出力ファイル]項目で、プルダウンより[出力テンプレート種別]と[出力テンプレート]を選択し、[追加]ボタンをクリックします。

| 基本 明細 グループ |                 |    |       |    |       |  |  |  |  |
|------------|-----------------|----|-------|----|-------|--|--|--|--|
| 登録         |                 | 登録 | 作業中保存 | 削除 | キャンセル |  |  |  |  |
| 出力ファイル     | 未選択 ▼ 保守見積 ▼ 追加 |    |       |    |       |  |  |  |  |

#### 2. 追加した出力ファイル情報が表示されます。

| 基本明細 グ | レープ            |         |              |          |
|--------|----------------|---------|--------------|----------|
| 登録     |                |         | 登録 作業中保存 肖   | 削除 キャンセル |
|        | 【未選択 ▼】 動態管理見積 | €▼ 追加   |              |          |
| 出力ファイル | 種別             | テンプレート名 | ファイル名 必須     |          |
|        | 🛞 ブレビュー 見積書    | 保守見積    | 見積書_20171026 | .pdf     |

### 3-1-3 見積書テンプレートの削除

1. 🔘 をクリックします。

|                  |       | 種別  | テンプレート名 | ファイル名 📷         |    |
|------------------|-------|-----|---------|-----------------|----|
| $(\mathfrak{R})$ | プレビュー | 見積書 | 保守見積    | 見積書_20171026.pt | df |

2. 登録された出力ファイルが削除されました。

| 登録     |                      | 登録 作業中保存 削除 キャンセル |
|--------|----------------------|-------------------|
| 出力ファイル | 未選択 ▼ 保守見積  ▼ 追加     |                   |
| 見積番号   | ● 頭文字 - 1510074 - 枝番 |                   |

### 3-1-4 見積書のレビュー表示

1. [プレビュー] ボタンをクリックします。

|        | 未過  | 訳▼保   | 除見積 ▼ | 追加      |              |      |  |
|--------|-----|-------|-------|---------|--------------|------|--|
| 出力ファイル |     |       | 種別    | テンプレート名 | ファイル名 👩      |      |  |
|        | ()) | プレビュー | 見積書   | 動態管理見積  | 見積書_20171026 | .pdf |  |

2. 別タブに見積書のプレビューが PDF 形式で表示されます。

| 👃 🕹 BizN                 | Aagia 🗙 🎦 Main                                       | ×                        |   |   |
|--------------------------|------------------------------------------------------|--------------------------|---|---|
| $\leftarrow \rightarrow$ | C ■ 保護さ…通信                                           | https://sta Q            | ☆ | : |
|                          |                                                      |                          |   | - |
|                          | FIEVIEW                                              | 17/18/26<br>1520074      |   |   |
|                          | おおののおよみと<br>下記の送りお見得もり手し上げます。<br>二月余の初、堂しくい思い手し上げます。 | 株式会社ボケット<br>電車:04406-755 |   |   |
|                          | # <b>6</b> :                                         |                          |   |   |

### 3-1-5 見積種別、テンプレート名

選択した [出力テンプレート種別] [テンプレート名] が表示されます。

|     | 種別       | テンプレート名 | ファイル名 🐼 🇃    |      |
|-----|----------|---------|--------------|------|
| 🛞 🗇 | レビュー 見積書 | 保守見積    | 見積書_20171026 | .pdf |

### 3-1-6 見積書のファイル名

出力するファイル名を入力することができます。(最大 128 バイト)

|     | 種別      | テンプレート名 | ファイル名 应 🛪    |      |
|-----|---------|---------|--------------|------|
| (3) | <br>見積書 | 保守見積    | 見積書_20171026 | .pdf |

### 3-1-7 他項目の入力、選択

その他、各項目の詳細は下記の通りとなります。

| 項目名                   | データタイプ      | 見積書<br>出力 | 内容                                           |
|-----------------------|-------------|-----------|----------------------------------------------|
| 出力ファイル                | 最大 128 バイト  | ×         | [出力テンプレート種別]と[出力テンプレート]をプルダウンより選択して[追加]      |
|                       | (ファイル名)     |           | ボタンをクリックするとテンプレートが選択されます。出力ファイル名を目変更する       |
|                       |             |           | ことが可能です。                                     |
| 見積番号(必須)              | 内容欄参照       | 0         | [頭文字] 最大 15 バイト                              |
|                       |             |           | [未入力時自動採番] 最大 10 桁                           |
|                       |             |           | [枝番] 最大5桁                                    |
| 見積日付                  | —           | 0         | 出力する見積書の日付を入力します。                            |
| 最終提出日付                |             | 0         | 本見積を[メール]機能で送信した日付が自動入力されます。複数回送信した場合は、      |
|                       |             |           | 最終送信日が表示されます。                                |
| 顧客                    | 顧客マスタ       | 0         | 登録されている顧客マスタより検索、選択します。                      |
| 顧客部署                  | 部署マスタ       | ×         | 選択した[顧客]に紐づいた[部署]をプルダウンより選択します。[顧客担当者]に      |
|                       |             |           | 部署が登録されている場合は、[顧客担当者]を設定すると [顧客部署] 項目が自動     |
|                       |             |           | 設定されます。                                      |
| 顧客担当者                 |             | 0         | 選択した[顧客]に紐づいた[顧客担当者]をブルダウンより選択します。           |
| 役職                    |             | 0         | 選択した[顧客担当者]に紐づいた[役職]を自動表示します。                |
| 案件                    | 案件マスタ       | 0         | [詳細選択]をクリックして、見積に紐づく[案件]を選択します。              |
| 案件状態                  |             | ×         | [案件]を選択した場合に[案件-状態]の入力値が表示されます。              |
| 申請ステータス               |             | ×         | 自動表示項目です。[申請] メニューで見積書の申請を行った場合、申請処理状況を [承   |
|                       |             |           | 認中] [決裁中] [完了] 等で表示します。申請を行っていない場合は [未申請] と表 |
|                       |             |           | 示されます。                                       |
| 受注予定日                 |             | 0         | [案件]を選択した場合に [案件-受注予定日] の入力値が表示されます          |
| 受注日                   |             | 0         | [案件]を選択した場合に[案件-受注日]の入力値が表示されます              |
| 見積分類名1                |             | ×         | [システム設定]-[オプション設定]タブ-[見積]-[見積分類 1]で設定した値を    |
|                       |             |           | プルダウンより選択します。                                |
| 見積分類名 2               |             | ×         | [システム設定]-[オプション設定]タブ-[見積]-[見積分類 2]で設定した値を    |
|                       |             | -         | プルダウンより選択します。                                |
| 見積状態                  |             | ×         | [システム設定]-[オプション設定]タブ-[見積]-[見積状態]で設定した値をプ     |
|                       |             |           | ルダウンより選択します。                                 |
| 件名1(必須)               | 最大 128 バイト  | 0         | 見積書の件名を入力します。                                |
| 件名 2                  | 最大 128 バイト  | 0         | 見積書の件名を入力します。                                |
| 見積書名(必須)              | 文字列         | 0         | 見積書名を入力します。(未入力の場合は [件名 1] の値を複写します)         |
|                       | 最大 128 バイト  |           |                                              |
| 端数処理                  | -           | ×         | 「切り捨て」「切り上げ」「四捨五入」より選択します。                   |
| 消費税計算                 | -           | ×         | [合計単位][小計単位][明細単位]より選択します。                   |
|                       |             |           |                                              |
| 消賀柷 <b>(</b> 必須)      | _           | ×         | 「システム設定」-「オフション設定」タフ-「見槓」-「消貨柷」で設定した値をフル     |
|                       |             |           | タリンより選択します。非課祝の場合は石側ノルタリンより [非課祝] を選択します。    |
| 合計金額                  | -           |           | 「明細ダノ」の人刀情報を表示します。                           |
| 文払い条件                 | 最大 128 ハイト  | 0         |                                              |
| 約 品 ア 正 日             | 目1)         |           |                                              |
| 約 品 场 所               | 取入 128 ハイト  | 0         |                                              |
| 月 刈 期 限<br>           | 日午          |           |                                              |
| - 販売店<br>- エン・ドラー - ド |             | ×         |                                              |
| エントユーサ                | 顧客マスタ       | ×         |                                              |
| 1 備考↓                 |             | 0         |                                              |
| 備考2<br>小朋友四           | 最大 4096 バイト | 0         |                                              |
| 公開範囲                  |             | ×         |                                              |
| 冻付貸料<br>11            | 最大5ファイル     | ×         |                                              |
| 社内営業担当者               | 社員マスタ       | 0         |                                              |

## 3-2 明細タブ

明細タブへは、見積書の明細部に表示される情報を入力します。入力は明細[グループ]ごとの入力、表示となります。

| 基本 | ≰ 明細     | グループ |     |      |          |      |    |         |       |    |         |       |
|----|----------|------|-----|------|----------|------|----|---------|-------|----|---------|-------|
| 8  | 録        |      |     |      |          |      |    | グループ追加  | 登録    | 作業 | 中保存     | キャンセル |
|    |          |      |     |      | 新規導入     |      |    | 売上計     | 原価計   | ₹  | 利益      | 利益率   |
|    |          |      |     |      |          | ž    | 税抜 | 150,000 | 0     | 15 | 50,000  | 100%  |
| Ŭ  |          | 4-3  |     |      |          |      |    |         |       |    |         |       |
|    |          | 内容   |     |      | 数量 / 単位  |      |    | 単価      |       |    |         | 金額    |
| 1  | インストール費用 | 1    | 1   | (選択) | ¥        | 定価   |    |         | 仕切率 🦻 | 6  | 利益 (100 | 096)  |
|    |          |      | _/↓ |      | I•       | 単価   |    | 150000. | 利益率   |    | 売上 💋    |       |
|    | p        |      |     | 原価数量 | ↓ (選択) ▼ | 原価 😭 |    |         | 単価率 🦻 | 6  | 原価 💽    |       |

#### 3-2-1 明細タブアイコン

明細タブで使用されるアイコンは下記の通りです。

| アイコン                 | アイコン名            | 内容                                |
|----------------------|------------------|-----------------------------------|
| 0                    | 前行再計算            | すべての行を再計算して値を更新して表示します。           |
| <b>D</b>             | 商品複数検索           | [商品]画面に遷移して検索を行い、一覧より商品を複数選択できます。 |
| Œ                    | 追加               | 明細行を1行追加します。                      |
|                      | 複製               | チェックを入れた明細行を複製します。                |
| $\overline{\otimes}$ | 削除               | チェックを入れた明細行を削除します。                |
| Q                    | 商品検索             | [商品]画面に遷移して検索を行い、一覧より商品を選択できます。   |
|                      | 売上自由入力           | 売上を直接入力して変更することができます。             |
| ß                    | 単価原価明細<br>追加原価明細 | [単価原価明細]もしくは[追加原価明細]画面を表示します。     |
|                      | 商品               | [商品-詳細]画面を表示します。                  |

### 3-2-2 グループ名の入力

見積明細を複数グループに分けて作成する場合や、明細にタイトルを表示する場合に [グループ名] を入 力します。必須入力項目ではありません。

| 基本 明細 グループ |       |        |     |       |       |
|------------|-------|--------|-----|-------|-------|
| 登録         | 4     | グループ追加 | 登録  | 作業中保存 | キャンセル |
|            | グループ名 | 売上計    | 原価計 | 利益    | 利益率   |

[グループ名]を入力した場合、出力した見積書は下記の様に表示されます。

赤枠部分がグループ名となります。

| 項目       | 販売希望価格 | 数量 | 単位 | 単価     | 金額       |
|----------|--------|----|----|--------|----------|
| 新規導入     |        |    |    |        |          |
| インストール費用 |        | 1  | 式  | 150000 | ¥150,000 |
|          |        |    |    |        |          |
| 年間保守     |        |    |    |        |          |
| 年間保守費用   |        | 1  | 式  | 300000 | ¥300,000 |

#### 3-2-3 明細行の作成

| 1. 追加ボタン 🔂 をクリックします。 |         |    |     |        |     |       |       |
|----------------------|---------|----|-----|--------|-----|-------|-------|
| 見積                   |         |    |     |        |     |       |       |
| 基本 明細 グループ           |         |    |     |        |     |       |       |
| 登録                   |         |    |     | ブループ追加 | 登録  | 作業中保存 | キャンセル |
|                      | グループ名   |    | 売上計 | 原価計    | · ; | 利益    | 利益率   |
|                      |         | 税抜 |     | -      | -   | -     | -%    |
|                      |         |    |     |        |     |       |       |
| 口内容                  | 数量 / 単位 |    | 単価  |        |     | 金額    | 備考    |

#### 2. 明細行が一行追加されます。赤枠内に明細の情報を入力します。

| ŗ  | 1 積           |      |          |      |    |        |       |         |       |
|----|---------------|------|----------|------|----|--------|-------|---------|-------|
| 基本 | 明細 グループ       |      |          |      |    |        |       |         |       |
| 登  | 録             |      |          |      |    | グループ追加 | 登録    | 作業中保存   | キャンセル |
|    |               |      | グループ名    |      |    | 売上計    | 原価計   | 利益      | 利益率   |
|    | BBBB          |      |          | 1    | 兑抜 | 0      | 0     | 0       | 0%    |
| 0  | 4,2 (+) 4 🔄 💌 |      |          |      |    |        |       |         |       |
|    | 内容            |      | 数量 / 単位  |      |    | 単価     |       |         | 金額    |
| 1  | 1             | (選択) | Y        | 定価   |    | ,      | 仕切率 % | 利益 (0%) |       |
|    |               | 数量   | . (選択) ▼ | 単価   |    | ,      | 利益率   | 売上 💋    |       |
|    | 2             | 原価数量 | . (選択) ▼ | 原価 🕑 |    | ,      | 単価率 % | 原価 🕑    |       |

### 3-2-4 商品名の入力

[内容]欄へ商品名を入力します。直接入力、もしくは商品マスタから呼び出します。

|   | 内容                             | 数量 / 単位 |      | 単価             |           | 金額           | 備考           |
|---|--------------------------------|---------|------|----------------|-----------|--------------|--------------|
| 1 | SOLMaker2010 for Oracle 日本語版 1 | (選択)    | 定価   | 58,000.60 %    | 利益 (100%) | 34,800       |              |
|   | /                              | 1. 個 🔻  | 単価   | 利益率            | 売上 💋      | , 34,800     | CS27102<br>2 |
|   |                                | (  ▼    | 原価 🕑 | · 単価率 <b>%</b> | 原価 🕑      | , <u>,</u> 0 |              |

#### ■商品マスタの呼出し

🔎 をクリックすると [商品] メニュー画面へ遷移して商品マスタを呼び出すことができます。

## 1 2 をクリックします。

② [商品] メニューが表示されます。[検索] をクリックします。

| 商品       |                                       |      |               |
|----------|---------------------------------------|------|---------------|
| 検索 🚺 🔂 🐯 |                                       |      | キャンセル 検索 新規   |
| 商品コード1   | を含む ▼                                 | 商品名  |               |
| 単位       | (選択) ▼ ジングル▼                          | 価格種別 | (選択) ▼ ジングル▼  |
| 売価(単価)   | · · · · · · · · · · · · · · · · · · · | 消费税  | (選択) ▼ シングル ▼ |
| 取扱区分     | (選択) ▼ >>グル▼                          |      |               |

③ 登録された商品マスタが表示されます。該当商品左の[選択]をクリックします。

| 操作マニ | ニュア | ルー | 見積 |
|------|-----|----|----|
|------|-----|----|----|

| 商品              |                                                 |      |       |                |        |      |         |
|-----------------|-------------------------------------------------|------|-------|----------------|--------|------|---------|
| 検索 😃 🏠 🐯        |                                                 |      |       |                | 4      | ャンセル | 検索 新規   |
| 商品コード1          | を含む ▼                                           | 商品名  |       |                |        |      |         |
| 単位              | (遥択) ▼ ジグル▼                                     | 価格種別 |       | (選択) ▼ [シングル ▼ |        |      |         |
| 売価 (単価)         |                                                 | 消費税  |       | (選択) ▼ ジングル ▼  |        |      |         |
| 取扱区分            | (遥択) ▼ ジングル▼                                    |      |       |                |        |      |         |
|                 |                                                 |      |       |                |        |      |         |
| 一覧 😫            |                                                 |      |       |                |        |      | 該当件数:2件 |
| 商品コート           | 1 商品名1▲                                         | 1    | 単位 価格 | 各種別 売価         | (単価)   | 消費税  | 取扱区分    |
| 選択 SO60-110-000 | SQLMaker2010 for Oracle 日本語版マスターパッケージ(プログラムCD付) |      | 個 定価  |                | 58,000 | 8%   | 取扱中     |
| 選択 SO60-210-000 | SQLMaker2010 for Oracle 日本語版マスターパッケージ(ダウンロード)   |      | 個 定価  |                | 34,800 | 8%   | 取扱中     |

#### ④ [明細]タブ- [内容] 欄に商品名が反映されました。

|     | 内容                           | 数量 / 単位 |      | 単価          |           | 金額     | 備考       |
|-----|------------------------------|---------|------|-------------|-----------|--------|----------|
| 1   | SOLMaker2010 for Oracle 日本語版 | (遥択)    | 定価   | 58000. 60 % | 利益 (100%) | 34,800 |          |
| L ' | マスターバッケージ(ブログラムCD付) /        | 1. @ ▼  | 単価   | 58000 利益率   | 売上 💋      | 34800  | CS271022 |
|     |                              | 1. (₫ ▼ | 原価 🖸 |             | 原価 💽      | 0      |          |

#### ■商品マスタの確認

📜 をクリックすると商品の詳細情報が表示されます。

| ① 🧮 をクリックします。                                       |
|-----------------------------------------------------|
| 内容                                                  |
| SQLMaker2010 for Oracle 日本語版マス<br>ターバッケージ(ブログラムCD付) |

② [商品-詳細] 画面が表示されます。

| 商品     |                                                     |        |       |
|--------|-----------------------------------------------------|--------|-------|
| 詳細     |                                                     |        | 解除 戻る |
| 商品コード1 | SO60-110-000                                        | 商品コード2 |       |
| 商品コード3 |                                                     | 商品コード4 |       |
| 商品コード5 |                                                     | 商品分類1  |       |
| 商品分類2  |                                                     | 商品分類3  |       |
| 商品名1   | SQLMaker2010 for Oracle 日本語版マスターバッケージ(ブログラ<br>ムCD付) | 商品名2   |       |

[解除]をクリックすると [商品] との紐づきを解除します。[戻る] をクリックすると [見積] タブへ戻ります。

### 3-2-5 数量、単位の入力

|    | 内容                           | 数量 / 単位 |      | 単価        | 金額        |        | 備考   |
|----|------------------------------|---------|------|-----------|-----------|--------|------|
| 1  | SQLMaker2010 for Oracle 日本 🗘 | (選択) ▼  | 定価   |           | 利益 (100%) | 58,000 |      |
| 1. | 語版マスターバッケージ(ブログラムC //        | 1. 個 🔻  | 単価   | 58000 利益率 | 売上 💋      | 58,000 | (なし) |
|    |                              | (_ ▼    | 原価 💽 |           | 原価 👩      | 0      |      |

#### ■計算列を使用する場合

① プルダウンから計算列を選択します。

| 数量 / 単位                                         |                            |  |  |  |  |
|-------------------------------------------------|----------------------------|--|--|--|--|
| 数量 / ■<br>(選択)<br>フリーカット木材<br>鉱石<br>ケーブル<br>梱包品 | ■112<br>▼<br>▼<br>症されている場合 |  |  |  |  |
| 人材リソース1<br>旧価格年間保守                              |                            |  |  |  |  |

・ 計算列の登録は [システム設定] - [オプション設定] タブー [見積] - [計算列] で行います。

・ 🔎 をクリックして商品を選択した場合、プルダウンは表示されません。

|   | 内容                           | 計算列       | 数量 / 単位 | 単価             | 金額               |
|---|------------------------------|-----------|---------|----------------|------------------|
| 1 | SQLMaker2010 for Oracle 日本語版 | 芯数 × 長き × | ケーブル    | 定価 仕切3 %       | 利益 (100%) 58,000 |
| 1 | マスターバッケージ(ブログラムCD付) //       | i c i m   | 1. 個 🔻  | 単価 58000. 利益率  | 売上 💋 58,000      |
|   | Θ                            |           | 1. @ ▼  | 原価 😭 📃 📜 単価3 % | 原価 🕃 🛛 0         |

#### ■数量/単位の入力

 ① 数量を入力します。

| 数量 / 単位      |   |
|--------------|---|
| フリーカット木材 🔻   |   |
| <b>5</b> . 個 | ۲ |
| 1. 個         | ¥ |

② 数量を入力し、単位をプルダウンより選択します。プルダウンの内容は[システム設定] - [オプション設定]
 タブ-[見積] - [単位] で設定した値となります。

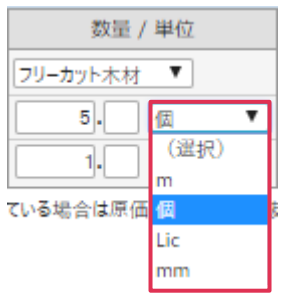

### 3-2-6 定価、単価の入力

| ĺ |   | 内容                             | 数量 / 単位   |      | 単価                                     | 金額        |        | 備考   |
|---|---|--------------------------------|-----------|------|----------------------------------------|-----------|--------|------|
|   | 1 | SOLMaker2010 for Oracle 日本 🗘 🗊 | (選択) ▼    | 定価   | 任切3 %                                  | 利益 (100%) | 58,000 |      |
|   |   | 語版マスターバッケージ(ブログラムC 🏸           | 1.   個  ▼ | 単価   | 58000 利益率                              | 売上 💋      | 58,000 | (なし) |
| 1 |   |                                |           | 原価 🔘 | —————————————————————————————————————— | 原価 🔛      | 0      |      |

#### ■定価と単価の入力

① 定価、仕切率を入力して [%] ボタンをクリックします。

| 単価 |        |    |   |
|----|--------|----|---|
| 定価 | 58000. | 60 | % |

② [単価]行に仕切計算後の単価が入力されます。

| 単価 |             |  |  |
|----|-------------|--|--|
| 定価 | 58000. 60 % |  |  |
| 単価 | 34800. 利益率  |  |  |

#### ■原価の入力

| 単価   |         |       |  |
|------|---------|-------|--|
| 定価   | ·       | 仕切率 % |  |
| 単価   |         | 利益率   |  |
| 原価 😭 | 100000. | 120 % |  |

② [利益率]が表示され、単価が登録されます。また、明細上部の各項目が集計されます。

|      |    | 売上計        | 原     | 価計        | 利益 | 利       | 益率     |
|------|----|------------|-------|-----------|----|---------|--------|
|      | 税抜 | 120,000    | :     | 100,000   | 20 | ,000    | 16.7%  |
|      |    |            |       |           |    |         |        |
|      | 単価 |            |       |           | 金額 | ā.      | 備考     |
| 定価   |    | • 任切率      | %     | 利益 (16.79 | 6) | 20,000  | )      |
| 単価   | 1  | 20000. 利益率 | 16.7% | 売上 💋      |    | 120,000 | ) (なし) |
| 原価 🕐 | 1  | 00000 120  | %     | 原価 🕑      |    | 100,000 |        |

各項目の詳細は下記の通りです。

| 項目名          | データサイズ     |
|--------------|------------|
| グループ名        | 最大 128 バイト |
| 内容           | 最大 256 バイト |
| 数量 / 原価数量    | 小数点以上 10 桁 |
| 定価 / 単価 / 原価 | 小数点以下 3 桁  |

#### ■単価原価明細の入力

原価が複数の明細から構成されている場合、各明細の値を [単価原価明細アイコン] 🕑 から登録します。

|   | 内容                             | 数量 / 単位 |    | 単価                                     |           | 備考     |      |
|---|--------------------------------|---------|----|----------------------------------------|-----------|--------|------|
| 1 | SOLMaker2010 for Oracle 日本 🗘 İ | (選択) ▼  | 定価 | 任切3 %                                  | 利益 (100%) | 58,000 |      |
| · | 語版マスターバッケージ(ブログラムC /           | 1. 個 🔻  | 単価 | 58000. 利益率                             | 売上 💋      | 58,000 | (なし) |
|   |                                |         | 原価 | —————————————————————————————————————— | 原価 🛄      | 0      |      |

### 3-2-7 金額表示欄

|   | 内容                           | 数量 / 単位 |      | 単価                                     |           | 備考     |      |
|---|------------------------------|---------|------|----------------------------------------|-----------|--------|------|
| 1 | SQLMaker2010 for Oracle 日本 🗘 | (選択) ▼  | 定価   | 任切3 %                                  | 利益 (100%) | 58,000 |      |
|   | 語版マスターバッケージ(ブログラムC           | 1. 個 🔻  | 単価   | 58000 利益率                              | 売上 💋      | 58,000 | (なし) |
|   |                              |         | 原価 🛄 | —————————————————————————————————————— | 原価 🛄      | 0      |      |

#### ■売上金額の手動入力

〔金額 - 売上〕の値は〔単価〕から自動入力されますが、 をクリックすると手入力が可能です。
 値引きや任意の金額を登録する場合にはこちらから入力を行います。

|      | 単価      |       |           | 金額      |
|------|---------|-------|-----------|---------|
| 定価   | ·       | 仕切率 % | 利益 (100%) | 150,000 |
| 単価   | 150000. | 利益率   | 売上🚺       | 150,000 |
| 原価 😭 | ·       | 単価率 % | 原価 🕐      | 0       |

② [金額-売上]欄と[金額-原価]欄が入力できるようになりました。

|           | 金額      |
|-----------|---------|
| 利益 (100%) | 150,000 |
| 売上 💋      | 150000  |
| 原価 🕑      | 0       |

#### 3-2-8 備考の入力

|   | 内容                             | 数量 / 単位 |      | 単価        | 金額        |        | 備考   |
|---|--------------------------------|---------|------|-----------|-----------|--------|------|
| 1 | SOLMaker2010 for Oracle 日本 🗘 💶 | (選択) ▼  | 定価   | . 仕切る %   | 利益 (100%) | 58,000 |      |
| 1 | 語版マスターバッケージ(ブログラムC //          | 1. 個 🔻  | 単価   | 58000 利益率 | 売上 💋      | 58,000 | (なし) |
|   |                                | 1. 個 🔻  | 原価 🕒 | 単価3 %     | 原価 🔛      | a      |      |

1. (なし)をクリックします。

|   | 備考   |
|---|------|
| ) |      |
| ] | (なし) |
| ] |      |

2. テキスト入力ウィンドウが表示されます。入力して [OK] をクリックします。

| 1番目の備考   | ×  |
|----------|----|
| 21174036 | 4  |
|          | ОК |

3. 備考欄に金額が入力されました。

|      | 備考           |
|------|--------------|
| ,000 |              |
| 000  | 2117403<br>6 |
| 0    |              |

### 3-2-9 グループ追加ボタン

明細タブは [グループ] ごとの表示、入力となります。

[グループ追加] ボタンをクリックすると、新たなグループを作成し、表示を切り替えます。グループは [グループ] タブで表示を切り替えることができます。

| 見  | 積  |      |  |  |  |        |    |       |       |
|----|----|------|--|--|--|--------|----|-------|-------|
| 基本 | 明細 | グループ |  |  |  |        |    |       |       |
| 登録 |    |      |  |  |  | グループ追加 | 登録 | 作業中保存 | キャンセル |

## 3-3 グループタブ

| 見積         |                      |          |                      |                |
|------------|----------------------|----------|----------------------|----------------|
| 基本 明細 グループ |                      |          |                      |                |
| 登録         |                      | 登録       | 作業中保存                | キャンセル          |
|            |                      |          |                      |                |
|            | 売上計                  | 原価計      | 利益                   | 利益率            |
| グループ名      | 208,000<br>(224,640) | 0<br>(0) | 208,000<br>(224,640) | 100%<br>(100%) |
| 📄 🗀 等入費用   | 58,000<br>(62,640)   | 0<br>(0) | 58,000<br>(62.640)   | 100%<br>(100%) |

## 3-3-1 グループ追加アイコン

1. [グループ追加] アイコン 💽 をクリックします。

| 基本 明細 グループ |    |       |       |
|------------|----|-------|-------|
| 登録         | 登録 | 作業中保存 | キャンセル |
|            |    |       |       |

### 2. グループが追加されました。 📁 をクリックします。

| 見積         |                     |          |                     |                |
|------------|---------------------|----------|---------------------|----------------|
| 基本明細(グループ) |                     |          |                     |                |
| 登録         |                     | 登録       | 作業中保存               | キャンセル          |
|            |                     |          |                     |                |
|            | 売上計                 | 原価計      | 利益                  | 利益率            |
| グループ名      | 92,800<br>(100,224) | 0<br>(0) | 92,800<br>(100,224) | 100%<br>(100%) |
| 👻 🗀 導入費用   | 92,800<br>(100,224) | 0<br>(0) | 92,800<br>(100,224) | 100%<br>(100%) |
|            |                     |          |                     |                |

#### 3. [明細] タブ画面が表示されます。[グループ名] を入力して [グループ] タブをクリックします。

| 見積         |      |      |      |      |       |
|------------|------|------|------|------|-------|
| 基本 明細 グループ |      |      |      |      |       |
| 豊録         | グル   | ーブ追加 | 登録 作 | 業中保存 | キャンセル |
|            | 保守費用 | 売上計  | 原価計  | 利益   | 利益率   |
|            | 税抜   | -    | -    | -    | -%    |
|            |      |      |      |      |       |

#### 4. [グループ名] が表示されました。

| 基本 明細 グループ |                     |          |                     |                |
|------------|---------------------|----------|---------------------|----------------|
| 登録         |                     |          | 登録 作業中保             | 存 キャンセル        |
|            |                     |          |                     |                |
|            | 売上計                 | 原価計      | 利益                  | 利益率            |
| グループ名      | 92,800<br>(100,224) | 0<br>(0) | 92,800<br>(100,224) | 100%<br>(100%) |
| 🔤 🗀 導入費用   | 92,800<br>(100,224) | 0<br>(0) | 92,800<br>(100,224) | 100%<br>(100%) |
| 🖌 🗋 保守費用   | - (-)               | (-)      | (-)                 | (-)            |

### 3-3-2 グループ間にスペースを追加

1. [スペース追加] アイコン 🗀 をクリックします。

| 基本明細グループ |    |       |       |
|----------|----|-------|-------|
| 登録       | 登録 | 作業中保存 | キャンセル |
|          |    |       |       |

2. スペース追加行が追加されました。

| = 基本 明細 グループ |                     |          |                     |                |
|--------------|---------------------|----------|---------------------|----------------|
| -<br>登録      |                     | (        | 登録 作業中保             | 存 キャンセル        |
|              |                     |          |                     |                |
|              | 売上計                 | 原価計      | 利益                  | 利益率            |
| グループ名        | 92,800<br>(100,224) | 0<br>(0) | 92,800<br>(100,224) | 100%<br>(100%) |
| 🔄 🗀 導入費用     | 92,800<br>(100,224) | 0<br>(0) | 92,800<br>(100,224) | 100%<br>(100%) |
| 👻 🛅 保守費用     | (-)                 | (-)      | (-)                 | (-)            |
|              | - (-)               | (-)      | (-)                 | -<br>(-)       |

3. スペース行の移動を行います。 をクリックして一行上へドラッグします。

|              | グループ名 |
|--------------|-------|
| <br>🔲 🗀 導入費用 |       |
| <br>🔲 🗋 保守費用 |       |
|              |       |
|              |       |

4. 一行目と二行目の間にドラッグしてドロップします。

|                                       | グループ名 |  |
|---------------------------------------|-------|--|
| □ □ 導入費用                              |       |  |
| □□□□□□□□□□□□□□□□□□□□□□□□□□□□□□□□□□□□□ |       |  |
|                                       |       |  |

5. スペース行が移動しました。

|  | グループ名 |
|--|-------|
|  | 導入費用  |
|  |       |
|  | 保守費用  |

6. 出力した見積書では下記の様に表示されます。

| 項目                             | 販売希望価格 | 数量 | 単位 | 単価     | 金額       |
|--------------------------------|--------|----|----|--------|----------|
| 導入費用                           |        |    |    |        |          |
| SQLMaker2010 for OracleプログラムCD |        | 1  | 個  | 58000  | ¥58,000  |
| SQLMaker2010 for Oracle ダウンロード |        | 1  | 個  | 34800  | ¥34,800  |
|                                |        |    |    |        |          |
| 保守費用                           |        |    |    |        |          |
| SQLMaker年間保守                   |        | 1  |    | 150000 | ¥150,000 |

### 3-3-3 グループの複製

1. 複製する [グループ名] にチェックを入れて、[複製] アイコン 🔂 をクリックします。

| 基本 明細 グループ |                      |          |                      |                |
|------------|----------------------|----------|----------------------|----------------|
| 豊靜         |                      | (        | 登録 作業中保              | 存 キャンセル        |
|            |                      |          |                      |                |
|            | 売上計                  | 原価計      | 利益                   | 利益率            |
| グループ名      | 242,800<br>(262,224) | 0<br>(0) | 242,800<br>(262,224) | 100%<br>(100%) |
| - 🔽 🗅 導入費用 | 92,800<br>(100,224)  | 0<br>(0) | 92,800<br>(100,224)  | 100%<br>(100%) |
|            |                      | (-)      | -                    |                |
|            | 150,000              | 0        | 150,000              | 100%           |

2. 新しいグループが最終行に、複製追加されました。

|          | 売上計                              | 原価計             | 利益                               | 利益率                      |
|----------|----------------------------------|-----------------|----------------------------------|--------------------------|
| グループ名    | 242,800                          | 0               | 242,800<br>(262,224)             | 100%<br>(100%)           |
| 👻 🗀 導入費用 | 92,800                           | 0               | 92,800<br>(100,224)              | 100%<br>(100%)           |
| 🗉 🗅      | -                                | -               | -                                | -                        |
| 🔝 🗀 保守費用 | 150,000                          | 0               | 150,000                          | 100%                     |
| 👻 🗀 導入費用 | (162,000)<br>92,800<br>(100,224) | ())<br>0<br>()) | (162,000)<br>92,800<br>(100,224) | (100%)<br>100%<br>(100%) |

### 3-3-4 グループの削除

| 基本 明細 グループ |                      |          |                      |                |
|------------|----------------------|----------|----------------------|----------------|
| 축 <b>録</b> |                      | (        | 登録 作業中保              | 存 キャンセル        |
|            |                      |          |                      |                |
|            | 売上計                  | 原価計      | 利益                   | 利益率            |
| グループ名      | 242,800<br>(262,224) | 0<br>(0) | 242,800<br>(262,224) | 100%<br>(100%) |
| 😺 🗀 導入費用   | 92,800<br>(100,224)  | 0<br>(0) | 92,800<br>(100,224)  | 100%<br>(100%) |
| 🔲 🗅        |                      | ()       | -                    |                |

#### 2. チェックしたグループが削除されました。

| 見積         |                      |          |                      |                |
|------------|----------------------|----------|----------------------|----------------|
| 基本 明細 グループ |                      |          |                      |                |
| 豊録         |                      | 登録       | 作業中保存 削              | 除 キャンセル        |
|            |                      |          |                      |                |
|            | 売上計                  | 原価計      | 利益                   | 利益率            |
| グループ名      | 335,600<br>(362,448) | 0<br>(0) | 335,600<br>(362,448) | 100%<br>(100%) |
|            | - (-)                | - (-)    | -                    | -              |

<sup>1.</sup> 削除する [グループ名] にチェックを入れて、[削除] アイコン 🙆 をクリックします。

## 3-4 見積の登録

1. [登録] ボタンをクリックします。この処理には時間がかかることがあります。

| 見積     |      |        |          |         |              |       |       |       |
|--------|------|--------|----------|---------|--------------|-------|-------|-------|
| 基本明細ク  | リループ |        |          |         |              |       |       |       |
| 登録     |      |        |          |         |              | 登録    | 作業中保存 | キャンセル |
|        | 未過   | 崔択 ▼ 6 | 槑守見積 ▼ [ | 追加      |              |       |       |       |
| 出力ファイル |      |        | 種別       | テンプレート名 | ファイ          | (ル名 👩 |       |       |
|        | ())  | プレビュー  | 見積書      | 動態管理見積  | 見積書_20171027 |       |       | .pdf  |

#### 2. [戻る] をクリックします。

| 見積     |      |     |         |                          |          |    |       |
|--------|------|-----|---------|--------------------------|----------|----|-------|
| 基本明細   | ゴループ |     |         |                          |          |    |       |
| 詳細     |      |     |         |                          | メール送信 変更 | 複製 | 削除 戻る |
|        |      | 種別  | テンプレート名 |                          | ファイル名    |    |       |
| 田川ノバイル |      | 見積書 | 動態管理見積  | 📆 ヘルプ見積_見積書_20171026.pdf |          |    |       |

#### 3. [一覧] 画面が表示されます。登録した見積が一覧に表示されます。

| 見積       |              |       |      |         |
|----------|--------------|-------|------|---------|
| 検索 😍 合 🔅 |              |       |      | 検索新規    |
| 見積書名     | を含む ▼        |       |      |         |
| -        |              |       |      |         |
| - 筧 🍄    |              |       |      | 該当件数:5件 |
| 音 登録日本   | 見積番号         |       | 見積書名 |         |
| 17/10/30 | 01510074-001 | ヘルプ見積 |      |         |

# 4 見積詳細

登録、もしくは作業中保存した見積を確認する画面です。見積の変更、複製、申請、メール送信、削除を行うことができます。

1. [見積-一覧]の[見積書名]をクリックします。

| 見 積             |                           |                    |             |               |          |         |
|-----------------|---------------------------|--------------------|-------------|---------------|----------|---------|
| 検索 😍 🚹 🔇        | 3                         |                    |             |               | [        | 検索 新規   |
| 見積書名            |                           | を含む     ▼     見    | 見積状態        | (選択) ▼ シングル ▼ |          |         |
| 顧客名             |                           | を含む 案              | 是件状態        | (選択) ▼ シングル ▼ |          |         |
| 登録者             | ◎ (支店選択) ▼ (部署選択) ▼ (社員選択 | ₨ ▼ 🌅 (グループ選択) ▼ 🤇 | ◉ 自登録 □ 作業中 | 9保存のみ         |          |         |
|                 |                           |                    |             |               |          |         |
| — 覧 🎗           |                           |                    |             |               |          | 該当件数:6件 |
| 登録日△ 見          | 積番号 見積積                   | 書名                 | ■ 販売店       | エンドユーザ        | 見積状態 受注于 | 帝定日 受注日 |
| 18/05/31 CS-000 | 000001 複合機新規御導入           |                    |             |               | 10/04/   | 30      |

2. [見積-詳細] 画面が表示されます。見積の状態によって右上に表示されるボタンが異なります。

| 兄惧            |                    |         |                         |   |  |  |
|---------------|--------------------|---------|-------------------------|---|--|--|
| 基本 グループ 明     | 月細                 |         |                         |   |  |  |
| 詳細            |                    |         | メール送信 変更 複製 申請 削除 戻る    |   |  |  |
| 11 + 7 - 7 11 | 種別                 | テンプレート名 | ファイル名                   | * |  |  |
| 田刀フパイル        | 見積書                | 見積仕切なし  | 10月1日 10月10日 100531.pdf |   |  |  |
| 見積番号          | CS-0000001         |         |                         |   |  |  |
| 見積日付          | 2018年05月31日 最終提出日付 |         |                         |   |  |  |

## 4-1 メール送信ボタン

[メール送信] ボタンをクリックすると、該当見積を添付して [メール-作成] 画面へ遷移します。

| 見積      |     |                 |                                        |   |
|---------|-----|-----------------|----------------------------------------|---|
| 基本 グループ | 明細  |                 |                                        |   |
| 詳細      |     |                 | メール送信 複製 戻                             | 5 |
|         | 種別  | テンプレート名         | ファイル名                                  |   |
| エリファイル  | 見積書 | BizMagic見積_仕切あり | 一     BizMagic追加ライセンス_見積書_20180115.pdf |   |

#### ■POINT

- ・ [メール送信] ボタンは [見積-申請ステータス] が [完了] の場合に表示されます。
- 「メール送信]を行うには、メールアカウントの設定が必要となります。
   BizMagicV4.0 オンラインヘルプーシステム設定
   マニュアルー社員設定-メールアカウントの設定
   をご参照ください。

## 4-2 変更ボタン

[変更] ボタンをクリックすると、[見積-更新] 画面が表示されます。

| 基本 | グループ 明細          |    |    |   |   |    |   |    |
|----|------------------|----|----|---|---|----|---|----|
| 詳細 | メール送信<br>(メール送信) | 変更 | 複製 | Ħ | 請 | 削除 | j | 戻る |

[変更] ボタンが表示されるのは、下記のいずれかの場合となります。

- ・ [見積-登録者] がログイン社員の場合
- ・ [見積-申請ステータス] が [未申請] の場合
- ・ [見積 登録者] が [社員 見積変更可能社員] の設定社員の場合

下記の場合は[変更]ボタンが表示されません

- ・[見積-登録者]がログイン社員以外で、[社員-見積変更可能社員]の設定社員以外の場合
- ・ [見積-申請ステータス] が [承認中] [決裁中] [確認中] [完了] の場合
- 「作業中保存」の見積(作業中保存見積は見積書名をクリックすると登録画面が表示されます)

### 4-3 複製ボタン

[複製] ボタンをクリックすると、該当見積を複製して [見積 – 登録] 画面が表示されます。

基本 グループ 明細

```
詳細
```

メール送信 変更 複製 申請 削除 戻る

#### ■NOTE

作業中保存見積は[複製]ボタンは表示されません。

### 4-4 申請ボタン

[申請] ボタンをクリックすると、[申請(登録) –申請フォーム選択] 画面が表示されます。

| 基本 | グループ 明細 |  |  |       |    |    |    |    |    |
|----|---------|--|--|-------|----|----|----|----|----|
| 詳細 |         |  |  | メール送信 | 変更 | 複製 | 申請 | 削除 | 戻る |
|    |         |  |  |       |    |    |    |    |    |

#### POINT

見積申請を行うためには、項目種別[見積]を含む申請フォームを作成する必要があります。 申請フォームの作成方法は下記をご参照ください。 BizMagicV4.0 オンラインヘルプー操作マニュアル-ワークフロー-3申請フォーム作成

### 4-5 削除ボタン

[削除] ボタンをクリックすると、該当見積を削除して[見積-一覧] 画面へ遷移します。 基本 ワルーフ 明細

メール送信 変更 複製 申請 削除 戻る

下記の場合は[削除]ボタンが表示されません

・ [見積-申請ステータス] が [承認中] [決裁中] [確認中] [完了] の場合

・ [見積 – 登録者] がログイン社員以外で、[社員 – 見積変更可能社員] の設定社員以外の場合

## 4-6 戻るボタン

[戻る] ボタンをクリックすると、[見積-一覧] 画面へ遷移します。

基本 グループ 明細 詳細

詳細

メール送信 変更 複製 申請 削除 戻る

# 5 見積一覧

左メニュー [見積] をクリックして [検索] をクリックすると、登録されている見積が一覧表示されます。

| 平田 夏子    | ▲ 見積                             |                                            |                                          |                                            |                 |              |         |
|----------|----------------------------------|--------------------------------------------|------------------------------------------|--------------------------------------------|-----------------|--------------|---------|
| 在席 🔻     | 検索 🌒 🚹                           | *                                          |                                          |                                            |                 |              | 検索新規    |
| 🏵 システム設定 | 見積書名                             |                                            | を含む 🔻                                    | 顧客区分                                       | (選択)            | ▼ \$>>9' ル ▼ |         |
| 🔁 見積     | 一覧 🌺                             |                                            |                                          |                                            |                 |              | 該当件数:9件 |
| 接点履歴     | 💾 登録日本                           | 見積番号                                       | 顧客                                       |                                            |                 | 見積書名         |         |
| ◎ 予定表    | 18/01/15<br>17/11/17<br>17/11/16 | 01510077-1<br>CS-01510076<br>CS-01510072-1 | 海園興業株式会社<br>カイエンタクシーグループ<br>カイエンタクシーグループ | BizMagic追加ライセ<br>ポケットタクシー動態1<br>BizMagic導入 | ンス2<br>宮理システム導。 | ג_כצ-        |         |

## 5-1 並べ替え

各項目名をクリックすると昇順、降順の並べ替えが出来ます。

| 見積       |             |              |                        |         |
|----------|-------------|--------------|------------------------|---------|
| 検索 😍 🔂 🕻 | \$          |              |                        | 検索新規    |
| 見積書名     |             | を含む 🔻        | 顧客区分 (選択) ▼ シンウ ル ▼    |         |
|          |             |              |                        |         |
| 一覧 😫     |             |              |                        | 該当件数:9件 |
| 🖹 登録日人   | 見積番号        | 顧客           | 見積書名                   |         |
| 18/01/15 | 01510077-1  | 海園興業株式会社     | BizMagic追加ライセンス2       |         |
| 17/11/17 | CS-01510076 | カイエンタクシーグループ | ポケットタクシー動態管理システム導入_コピー |         |

#### ■NOTE

[見積-検索条件] 画面では以下のボタンが利用出来ます。

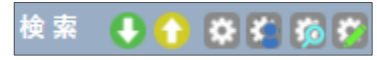

参照:はじめに-共通的な操作方法

## 5-2 作業中保存

| - 作業中保存した見槓は、一覧画面に作業中保存アイコン 💷 が表示されま | 作業中保存した見積は、 | 一覧画面に作業中保存アイコン |  | が表示されま |
|--------------------------------------|-------------|----------------|--|--------|
|--------------------------------------|-------------|----------------|--|--------|

| 見 積      |            |              |                        |          |
|----------|------------|--------------|------------------------|----------|
| 検索 😍 🔒 🌔 | <b>¢</b>   |              |                        | 検索新規     |
| 見積書名     |            | を含む 🔻        | 顧客区分 (選択) ▼ シンヴル▼      |          |
|          |            |              |                        |          |
| 一覧 🌣     |            |              |                        | 該当件数:10件 |
| 🖹 登録日本   | 見積番号       | 顧客           | 見積書名                   |          |
| 18/01/16 | CS-        | カイエンタクシーグループ | ポケットタクシー動態管理システム導入_コピー |          |
| 18/01/15 | 01510077-1 | 海園興業株式会社     | BizMagic追加ライセンス2       |          |

#### **NOTE**

作業中保存の見積は、登録社員のみが一覧表示可能です。他社員は閲覧、編集することは出来ません。

## 5-3 削除見積の復元 \*4.0.12 からの機能です

この機能は全社管理者のみ表示されます

1. 左メニュー [見積] をクリックして 🔯 をクリックします。

| 見積       |         |   |
|----------|---------|---|
| 検索 😍 🔂 🔅 | 検索 新    | 規 |
| 見積書名     | ● を含む ▼ |   |

#### 2. [削除フラグ] ヘチェックを入れて [設定] をクリックします。

| 見積-検索項目設定 |      |          |              |         |  |         |  |
|-----------|------|----------|--------------|---------|--|---------|--|
| 検索項目      | 検索項目 |          |              |         |  |         |  |
| 見積番号      |      | 見積書名 🛛 🖉 | $\checkmark$ | 端数処理    |  | 消費税計算   |  |
| 見積日付      |      | 最終提出日付   |              | 添付資料    |  | 支払い条件   |  |
| 納品予定日     |      | 納品場所     |              | 有効期限    |  | 備考1     |  |
| 備考2       |      | 登録日      |              | 更新日     |  | 見積分類名1  |  |
| 見積分類名2    |      | 見積状態     |              | 顧客名     |  | 案件名     |  |
| 案件状態      |      | 受注予定日    |              | 受注日     |  | 顧客担当者名  |  |
| 登録者       |      | 更新者      |              | 社内営業担当者 |  | 売上計(税抜) |  |
| 売上計(税込)   |      | 原価計(税抜)  |              | 原価計(税込) |  | 利益(税抜)  |  |
| 利益(税込)    |      | 利益率(税抜)  |              | 利益率(税込) |  | 出力ファイル  |  |
| 削除フラグ     |      |          |              |         |  |         |  |

3. 検索条件 [削除フラグ] が表示されます。[削除された見積を含む] もしくは [削除された見積のみ] を クリックして [検索] をクリックします。

| 見積         |                  |                                               |
|------------|------------------|-----------------------------------------------|
| 検索 🔮 🏠 🐯   |                  | 検索新規                                          |
| 見積書名 を含む ▼ | 削除フラグ (選択        | R) 🔻                                          |
|            | <mark>(選折</mark> | 尺)                                            |
| 一覧 🌣       | 削除               | iされた見積を含む<br>iされた見積のみ<br>iされた見積のみ<br>iされた見積のみ |

4. 一覧に削除された見積がグレーで表示されます。見積書名部分をクリックします。

| 見 積      |                |           |       |              |         |
|----------|----------------|-----------|-------|--------------|---------|
| 検索 😍 🚹 🛱 |                |           |       |              | 検索 新規   |
| 見積書名     |                | を含む 🔻     | 削除フラグ | 削除された見積を含む ▼ |         |
|          |                |           |       |              |         |
| 一覧 🌣     |                |           |       |              | 該当件数:2件 |
| 登録日▼     | 見積番号           |           |       | 見積書名         | E       |
| 19/06/11 | CS-0000001-001 | 追加ライセンス導入 |       |              |         |
| 18/05/31 | CS-0000001     | 複合機新規御導入  |       |              |         |

#### 5. 「この見積もりは削除されています」と表示されます。[復元]ボタンをクリックします。

| 見         | 積                                          |     |         |                             |   |  |
|-----------|--------------------------------------------|-----|---------|-----------------------------|---|--|
| この見積は     | この見積は削除されています。                             |     |         |                             |   |  |
| 基本        | 基本 グループ 明細                                 |     |         |                             |   |  |
| 詳細        | 海上 「「「」」「「」」「」」「」」「」」「」」「」」「」」「」」「」」「」」「」」 |     |         |                             |   |  |
| 4 + 7 - 4 | <b>Z</b> II                                | 種別  | テンプレート名 | ファイル名                       | ^ |  |
| 四月771     | <i>V</i> (1)                               | 見積書 | 見積仕切なし  | 📆 複合機新規御導入_見積書_20190611.pdf |   |  |

#### 6. 削除見積が復元され、編集やメール送信が可能になりました。

| 見積         |                                         |         |       |  |  |  |  |
|------------|-----------------------------------------|---------|-------|--|--|--|--|
| 基本 グループ 明細 | 基本 グループ 明細                              |         |       |  |  |  |  |
| 詳細         | 詳細 メール送信 変更 複製 削除 戻る                    |         |       |  |  |  |  |
|            | 種別                                      | テンプレート名 | ファイル名 |  |  |  |  |
| エリファイル     | 見積書 見積仕切なし  ♥ 複合機新規御導入_見積書_20190611.pdf |         |       |  |  |  |  |